### Required that you use Internet Explorer as your web browser.

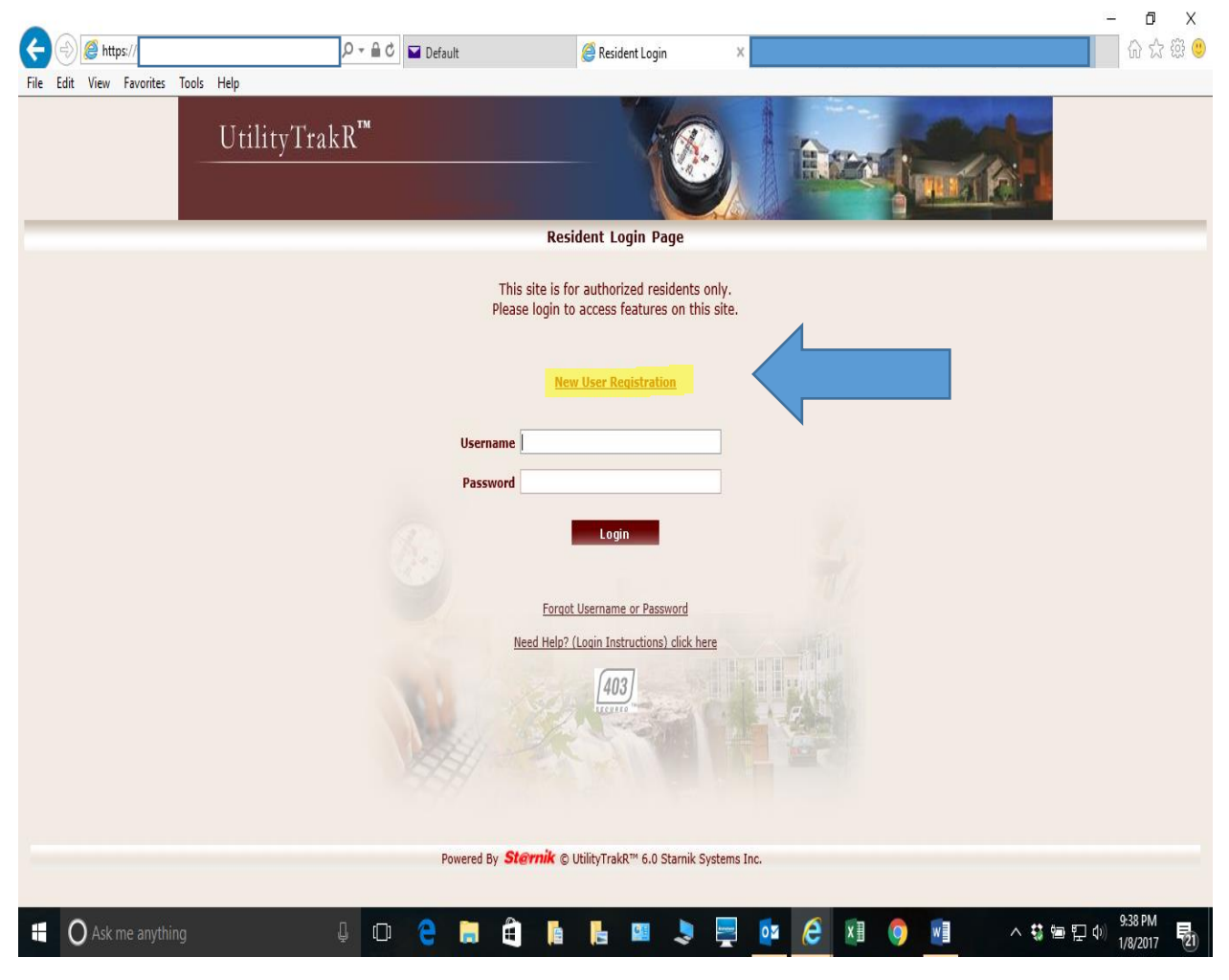

Click on New User Registration.

### Required that you use Internet Explorer as your web browser.

|                                     |                                                                                                | - о X       |
|-------------------------------------|------------------------------------------------------------------------------------------------|-------------|
| File Edit View Favorites Tools Help | Default 😂 User Kegistration ×                                                                  | ਹਾ ਨ ਲ 🖌    |
| UtilityTrakR™                       |                                                                                                | ^           |
|                                     | User Registration                                                                              |             |
|                                     |                                                                                                | 0           |
|                                     | <u>Go Back</u>                                                                                 |             |
| Security Code                       |                                                                                                |             |
| Emsil Addrore                       | The Security Code is case sensitive and must be entered exactly as it appears on your invoice. |             |
|                                     | Please provide a valid email address. We will send a verification email to your email account. |             |
| Confirm Email                       |                                                                                                |             |
|                                     | Re-enter your email address for confirmation.                                                  |             |
|                                     | Send Verification Email                                                                        |             |
|                                     |                                                                                                |             |
| Instructions                        |                                                                                                |             |
| * Once you've received a veri       | fication email, click on the link in the email to continue the registration process.           |             |
|                                     |                                                                                                |             |
|                                     | Powered By <b>Sternik</b> © UtilityTrakR <sup>™</sup> 6.0 Starnik Systems Inc.                 |             |
|                                     |                                                                                                |             |
|                                     |                                                                                                | 9:38 PM     |
|                                     |                                                                                                | 1/8/2017 21 |

Use the Security code provided on your billing statement. Please no emails from the domains of .me or other cloud based domains.

### Required that you use Internet Explorer as your web browser.

| UtilityTrakR"         Ler Registration    Security Code is case sensitive and must be entered exactly as it appears on your invoke.          Security Code is case sensitive and must be entered exactly as it appears on your invoke.         Security Code is case sensitive and must be entered exactly as it appears on your invoke.         Security Code is case sensitive and must be entered exactly as it appears on your invoke.         Security Code is case sensitive and must be entered exactly as it appears on your invoke.         Security Code is case sensitive and must be entered exactly as it appears on your invoke.         Security Code is case sensitive and must be entered exactly as it appears on your invoke.         Security Code is case sensitive and must be entered exactly as it appears on your invoke.         Security Code is case sensitive and must be entered exactly as it appears on your invoke.         Security Code is case sensitive and must be entered exactly as it appears on your invoke.         Security Code is case sensitive and must be entered exactly as it appears on your invoke.         Security Code is case sensitive and must be entered exactly as it appears on your invoke.         Security Code is case sensitive and must be entered exactly as it appears on your invoke.         Security Code is case sensitive and must be entered exactly as it appears on your invoke.         Security Code is case sensitive and must be entered exactly as it appears on your invoke.         Secure code avail dented address. We will send a ve | Edit View Favorites Too | ils Help                         |                                                                                       |                |
|----------------------------------------------------------------------------------------------------|-------------------------|----------------------------------|---------------------------------------------------------------------------------------|----------------|
| User Registration         Security Code         Security Code         Security Code is case sensitive and must be entered exactly as it appears on your invoice.         Email Address         janedoe@msn.com       X         Re-enter your email address. We will send a verification email to your email account.         Confirm Email         janedoe@msn.com       X         Re-enter your email address for confirmation.         Re-enter your email address for confirmation.         Instructions         * Security Code is case sensitive and to continue the registration process.                                                                                                    |                         | UtilityTrakR™                    |                                                                                       | C. C. C.       |
| Security Code       398112NQXUA3H         The Security Code is case sensitive and must be entered exactly as it appears on your invoice.         janedoe@msn.com         Please provide a valid email address. We will send a verification email to your email account.         Confirm Email         janedoe@msn.com         Re-enter your email address for confirmation.         Send Verification Email         Instructions         * Once you've received a verification email, dick on the link in the email to continue the registration process.                                                                                                    |                         |                                  | User Registration                                                                     |                |
| Security Code       398112NQXUA3H         The Security Code is case sensitive and must be entered exactly as it appears on your invokes.         Email Address       janedoe@msn.com         Please provide a valid email address. We will send a varification email to your email account.         Confirm Email       janedoe@msn.com         Re-enter your email address for confirmation.         Send Verification Email         Send Verification Email                                                                                                    |                         |                                  |                                                                                       |                |
| Security Code 398112NQXUA3H<br>The Security Code is case sensitive and must be entered exactly as it appears on your invoice.<br>Email Address janedoe@msn.com<br>Please provide a valid email address. We will send a verification email to your email account.<br>Confirm Email janedoe@msn.com<br>Re-enter your email address for confirmation.<br>Send Verification Email<br>Instructions<br>* Once you've received a verification email, dick on the link in the email to continue the registration process.                                                                                                    |                         |                                  |                                                                                       | <u>Go Back</u> |
| Security Code 398112NQXUA3H<br>The Security Code is case sensitive and must be entered exactly as it appears on your invoice.<br>Email Address janedoe@msn.com<br>Please provide a valid email address. We will send a verification email to your email account.<br>Confirm Email janedoe@msn.com<br>Re-enter your email address for confirmation.<br>Send Verification Email<br>Instructions<br>* Once you've received a verification email, dick on the link in the email to continue the registration process.                                                                                                    |                         |                                  |                                                                                       |                |
| The Security Code is case sensitive and must be entered exactly as it appears on your invoice.         Email Address         janedoe@msn.com         Please provide a valid email address. We will send a verification email to your email account.         Confirm Email         janedoe@msn.com         Re-enter your email address for confirmation.         Bend Verification Email         Instructions         * Once you've received a verification email, dick on the link in the email to continue the registration process.                                                                                                    |                         | Security Code                    | 398112NQXUA3H                                                                         |                |
| Email Address janedoe@msn.com<br>Please provide a valid email address. We will send a verification email to your email account.<br>Confirm Email janedoe@msn.com x<br>Re-enter your email address for confirmation.<br>Send Verification Email<br>Instructions<br>* Once you've received a verification email, click on the link in the email to continue the registration process.                                                                                                    |                         |                                  | The Security Code is case sensitive and must be entered exactly as it appears on yo   | ur invoice.    |
| Plesse provide a valid email address. We will send a verification email to your email account. Confirm Email janedoe@msn.com Re-enter your email address for confirmation. Send Verification Email Instructions * Once you've received a verification email, dick on the link in the email to continue the registration process.                                                                                                    |                         | Email Address                    | janedoe@msn.com                                                                       |                |
| Confirm Email janedoe@msn.com ×<br>Re-enter your email address for confirmation.<br>Send Verification Email<br>Instructions<br>* Once you've received a verification email, dick on the link in the email to continue the registration process.                                                                                                    |                         |                                  | Please provide a valid email address. We will send a verification email to your email | account.       |
| Re-enter your email address for confirmation.  Bend Verification Email  Instructions  * Once you've received a verification email, dick on the link in the email to continue the registration process.  Bowered By: Steensk © UtilityTrakP# 6.0 Starsik Systems Inc.                                                                                                    |                         | Confirm Email                    | janedoe@msn.com X                                                                     |                |
| Send Verification Email  Instructions  * Once you've received a verification email, dick on the link in the email to continue the registration process.  Bowered By: Steerink © Utilit/TrakP? 6.0 Starik Systems for                                                                                                    |                         |                                  | Re-enter your email address for confirmation.                                         |                |
| Instructions * Once you've received a verification email, click on the link in the email to continue the registration process.                                                                                                    |                         |                                  | Send Verification Email                                                               |                |
| Instructions  * Once you've received a verification email, dick on the link in the email to continue the registration process.  Provered By Steerik © Utility/TrakP1* 6.0 Starrik Systems Inc.                                                                                                    |                         |                                  |                                                                                       |                |
| Instructions     * Once you've received a verification email, dick on the link in the email to continue the registration process.                                                                                                    |                         |                                  |                                                                                       |                |
| Powered By <b>Stewnik</b> © Utility/Trakb% 6.0 Starnik Systems Tor                                                                                                    |                         | * Once you've received a verific | ration email. click on the link in the email to continue the registration process.    |                |
| Dowered By <b>Stewark</b> @ UtilityTrackD** 6.0 Stamily Systems Inc                                                                                                    |                         |                                  |                                                                                       |                |
| Powered By Sternik © UtilityTrakD™ 6.0 Starnik Systems Inc.                                                                                                    |                         |                                  |                                                                                       |                |
|                                                                                                    |                         |                                  | Powered By <b>St@rnik</b> © UtilityTrakR™ 6.0 Starnik Systems Inc.                    |                |
|                                                                                                    |                         |                                  |                                                                                       |                |

Once you have entered your Security code and email address Click the Send Verification Email button.

#### Required that you use Internet Explorer as your web browser.

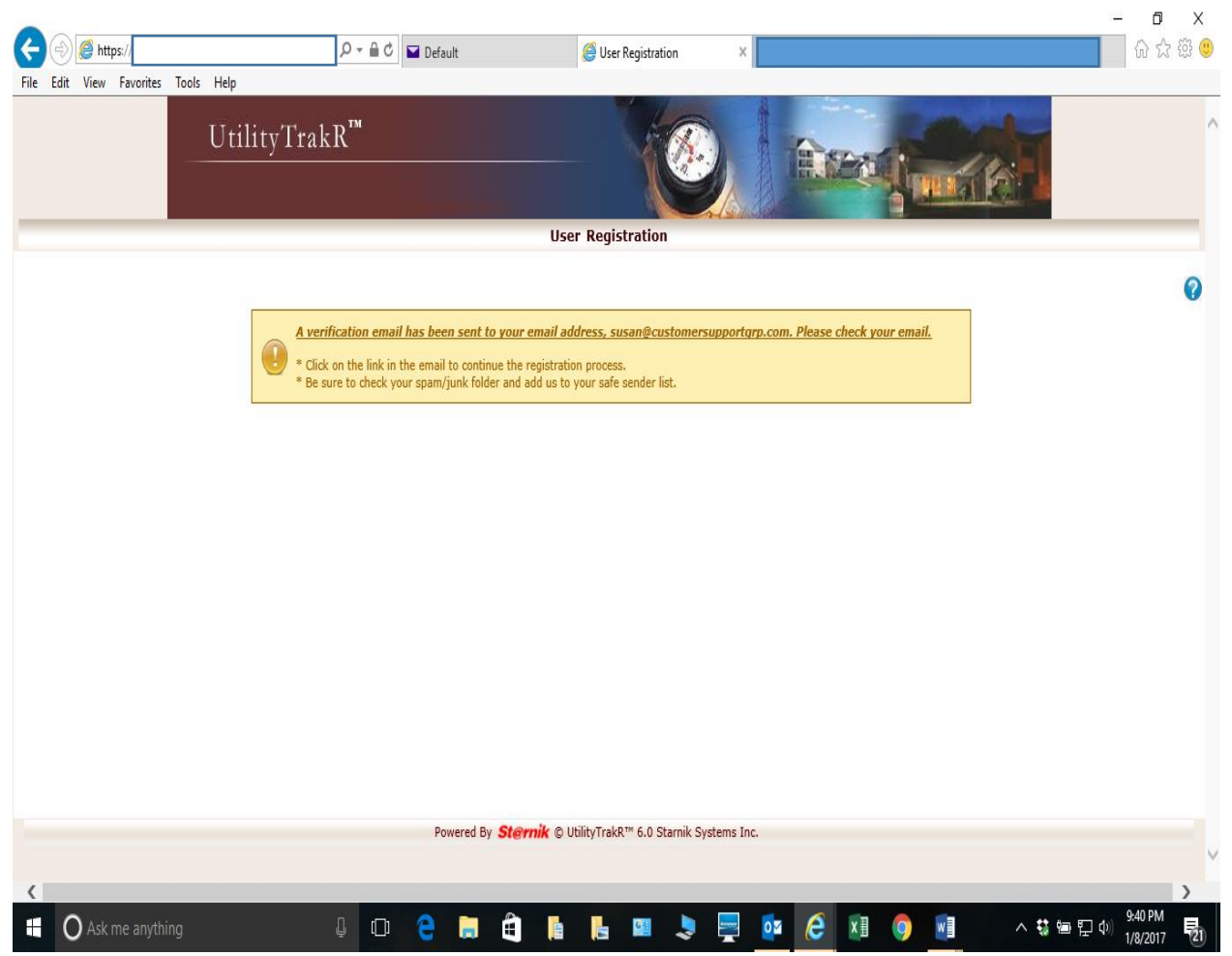

An email verification link has been sent. Please look in your junk or spam folder if you do not see it in your inbox. Click on this link to finish setting up your account.

| Required that you use Internet Explorer as your web browser.                                                                                                    |                                                                                                    |                                                                                                    |                   |  |  |  |  |  |
|----------------------------------------------------------------------------------------------------|----------------------------------------------------------------------------------------------------|----------------------------------------------------------------------------------------------------|-------------------|--|--|--|--|--|
|                                                                                                    | Report Onlin                                                                                                    | e Account : Email Address Verification - Message (HTML)                                                                                                    | ⊡ – 0 ×           |  |  |  |  |  |
| File Message Q Tell me what you want to do                                                                                                    |                                                                                                    |                                                                                                    |                   |  |  |  |  |  |
| Ignore     Image: Constraint of the second second sec | IMS G To Manager<br>Team Email G Reply & Delete<br>Create New<br>Quick Steps                                                              | Translate<br>Move  Move  Actions →<br>Move Move  Translate<br>Translate<br>Translate<br>Translate<br>Translate<br>Translate<br>Translate<br>Translate<br>Translate<br>Translate<br>Translate<br>Translate | d Q Zoom Zoom A   |  |  |  |  |  |
| donotreply@starnik.net                                                                                                    |                                                                                                    |                                                                                                    | 9:40 PM           |  |  |  |  |  |
| Report Online Account : En                                                                                                    | mail Address Verification                                                                                                    |                                                                                                    | ~                 |  |  |  |  |  |
| To help maintain the security of your account, please verify y<br>https://www.starnik.net/UtilityTrakR/UT5/Current/R_Defa<br>Your email address will be used to aid you in regaining acces<br>Note: We do not monitor this email account. Please do not di<br>Thank you,<br>Report                                                                                                    | your email address by clicking the follow<br><u>ult.aspx</u><br>ss to your account if needed in the futur<br>irectly reply to this email. | ring link:                                                                                                    |                   |  |  |  |  |  |
| UtilityTrakR** Email Verification<br>Powered by Starnik Systems Inc.                                                                                                    |                                                                                                    |                                                                                                    |                   |  |  |  |  |  |
| H O Ask me anything                                                                                                    | 0 🤤 🛱 🗎                                                                                                    | h 📙 🚥 🗢 🚍 🔯 🤗 🗴                                                                                                    | ] 🌖 🗾 へ 🕸 🗐 🖓 🧐 🛃 |  |  |  |  |  |

This is an example of the link you will need to access from the email in order to then complete the process.

## Required that you use Internet Explorer as your web browser.

|                                     |                                                                                 |                                                                                                    |                                       | _ 0 ×                         |
|-------------------------------------|---------------------------------------------------------------------------------|----------------------------------------------------------------------------------------------------|---------------------------------------|-------------------------------|
| (<=)(=) 🥔 🏉 https://                | P → 🔒 C 🖬 Default                                                               | 🧭 User Registration                                                                                                    | 🥖 ເ                                   | /ser Registration 🛛 🗙 💮 😳 🕸 🙂 |
| File Edit View Favorites Tools Help |                                                                                 |                                                                                                    |                                       |                               |
| Uti                                 | ilityTrakR™                                                                     | — ( <u>()</u>                                                                                                    |                                       |                               |
|                                     |                                                                                 | User Registration                                                                                                    |                                       |                               |
|                                     |                                                                                 |                                                                                                    |                                       |                               |
|                                     | Almost Done! Your email, susan@custome complete your user account registration. | rsupportgrp.com, was successfully verified. Please f                                                                                                    | fill out the following information to |                               |
|                                     |                                                                                 |                                                                                                    | <u>Go Back</u>                        |                               |
|                                     |                                                                                 |                                                                                                    |                                       |                               |
|                                     | Username                                                                        | 3                                                                                                    |                                       |                               |
|                                     |                                                                                 | Check availability                                                                                                    |                                       |                               |
|                                     |                                                                                 | Username must be between 6 and 50 characters long (letters or numbers), and contain no spaces. The only special characters allowed are (, $e_{\rm m}$ ${\rm N}$ , and the username must begin with a letter or number. |                                       |                               |
|                                     | Password                                                                        |                                                                                                    | Password Strength                     |                               |
|                                     |                                                                                 | Capitalization matters. Use 6 to 24 characters,<br>include at least 1 number and 1 letter, and no<br>spaces.                                                                                                    |                                       |                               |
|                                     | Confirm Password                                                                |                                                                                                    |                                       |                               |
|                                     |                                                                                 | Signup                                                                                                    |                                       |                               |
|                                     |                                                                                 |                                                                                                    |                                       |                               |
|                                     | Instructions                                                                    |                                                                                                    |                                       |                               |
|                                     | * You must complete this final step in the regist                               | tration process in order to access your account.                                                                                                    |                                       |                               |
|                                     |                                                                                 |                                                                                                    | * A = *                               | 9:41 PM                       |
| O Ask me anything                   |                                                                                 | 🖲 📔 📑 📕                                                                                                    |                                       | ^ 🤢 🔚 🖓 1/8/2017 🛛 🔃          |

Please choose or enter a User Name and Password according to the parameters listed.

### Required that you use Internet Explorer as your web browser.

| $\bigcirc$ |                    |              |                            |                                                      |                  |                                                                                                    |                               |                     |                   |                |                   | -                     | σ×      |
|------------|--------------------|--------------|----------------------------|------------------------------------------------------|------------------|----------------------------------------------------------------------------------------------------|-------------------------------|---------------------|-------------------|----------------|-------------------|-----------------------|---------|
| (\$)       | 🚽 🥖 🦂              |              | Q                          | 🕶 🔒 🖒 🖬 Default                                      |                  | 🥖 User Registration                                                                                                 |                               |                     |                   | 6              | User Registration | × G                   | ) 🕁 🕸 🙂 |
| File       | Edit View Favorite | s Tools Help |                            |                                                      |                  |                                                                                                    | · · · ·                       |                     |                   | A              |                   |                       |         |
|            |                    |              |                            |                                                      |                  |                                                                                                    |                               |                     |                   |                |                   |                       | ^       |
| _          |                    |              |                            |                                                      |                  | User Registration                                                                                                   |                               | 999001              |                   |                |                   |                       | _       |
|            |                    |              |                            |                                                      |                  |                                                                                                    |                               |                     |                   |                |                   |                       |         |
|            |                    |              |                            |                                                      |                  |                                                                                                    |                               |                     |                   |                |                   |                       |         |
|            |                    |              | Almost Done<br>complete yo | e! Your email, susan@cu<br>ur user account registrat | stomer:<br>tion. | supportgrp.com, was successfully                                                                                    | verified. Please t            | fill out the follow | ing information t | 0              |                   |                       |         |
|            |                    |              |                            |                                                      |                  |                                                                                                    |                               |                     |                   | <u>Go Back</u> |                   |                       |         |
|            |                    |              |                            |                                                      |                  |                                                                                                    |                               |                     |                   |                |                   |                       |         |
|            |                    |              |                            | User                                                 | rname            | ioesmith010517                                                                                                    |                               |                     |                   |                |                   |                       |         |
|            |                    |              |                            |                                                      |                  | Chack availabili                                                                                                    | 54                            |                     |                   |                |                   |                       |         |
|            |                    |              |                            |                                                      |                  | Username must be between 6 and 50 cha                                                                               | -y<br>racters long (letters   |                     |                   |                |                   |                       |         |
|            |                    |              |                            |                                                      |                  | or numbers), and contain no spaces. The<br>characters allowed are ( . @), and the<br>begin with a letter or number. | only special<br>username must |                     |                   |                |                   |                       |         |
|            |                    |              |                            | Passv                                                | word             | •••••                                                                                                    |                               | Weak Password       |                   |                |                   |                       |         |
|            |                    |              |                            |                                                      |                  | Capitalization matters. Use 6 to 24 chara<br>include at least 1 number and 1 letter, ar                             | cters,<br>id no               |                     |                   |                |                   |                       |         |
|            |                    |              |                            |                                                      |                  | spaces.                                                                                                    |                               | 1                   |                   |                |                   |                       |         |
|            |                    |              |                            | Confirm Passy                                        | word             | •••••                                                                                                    | ~                             | J                   |                   |                |                   |                       |         |
|            |                    |              |                            |                                                      |                  | Signup                                                                                                    |                               |                     |                   |                |                   |                       |         |
|            |                    |              |                            |                                                      | ٦/               |                                                                                                    |                               |                     |                   |                |                   |                       |         |
|            |                    |              | Instructions               |                                                      |                  |                                                                                                    |                               |                     |                   |                |                   |                       |         |
|            |                    |              | * You must comp            | lete this final step in the                          | e registr        | ation process in order to access y                                                                                  | our account.                  |                     |                   |                |                   |                       |         |
|            |                    |              | • We recommend             | i using a strong passwor                             | α.               |                                                                                                    |                               |                     |                   |                |                   |                       | V       |
| <          |                    |              |                            | Powered                                              | d By <b>S</b> i  | t <b>@rnik</b> © UtilityTrakR™ 6.0 Star                                                                             | nik Systems Inc               | 2                   |                   |                |                   |                       |         |
| È          | Ask me anvt        | hina         | Ω                          |                                                      | í                |                                                                                                    |                               | <b>1</b>            |                   | w∃             | <br>∧ # !=        | ფელი) <sup>9:43</sup> | 3 PM    |
|            | O rake me anyt     |              | Ð                          |                                                      |                  |                                                                                                    |                               |                     |                   |                | 47 II             | 1/8/                  | 2017 21 |

Once you have entered your user name and password click on the Signup button.

### Required that you use Internet Explorer as your web browser.

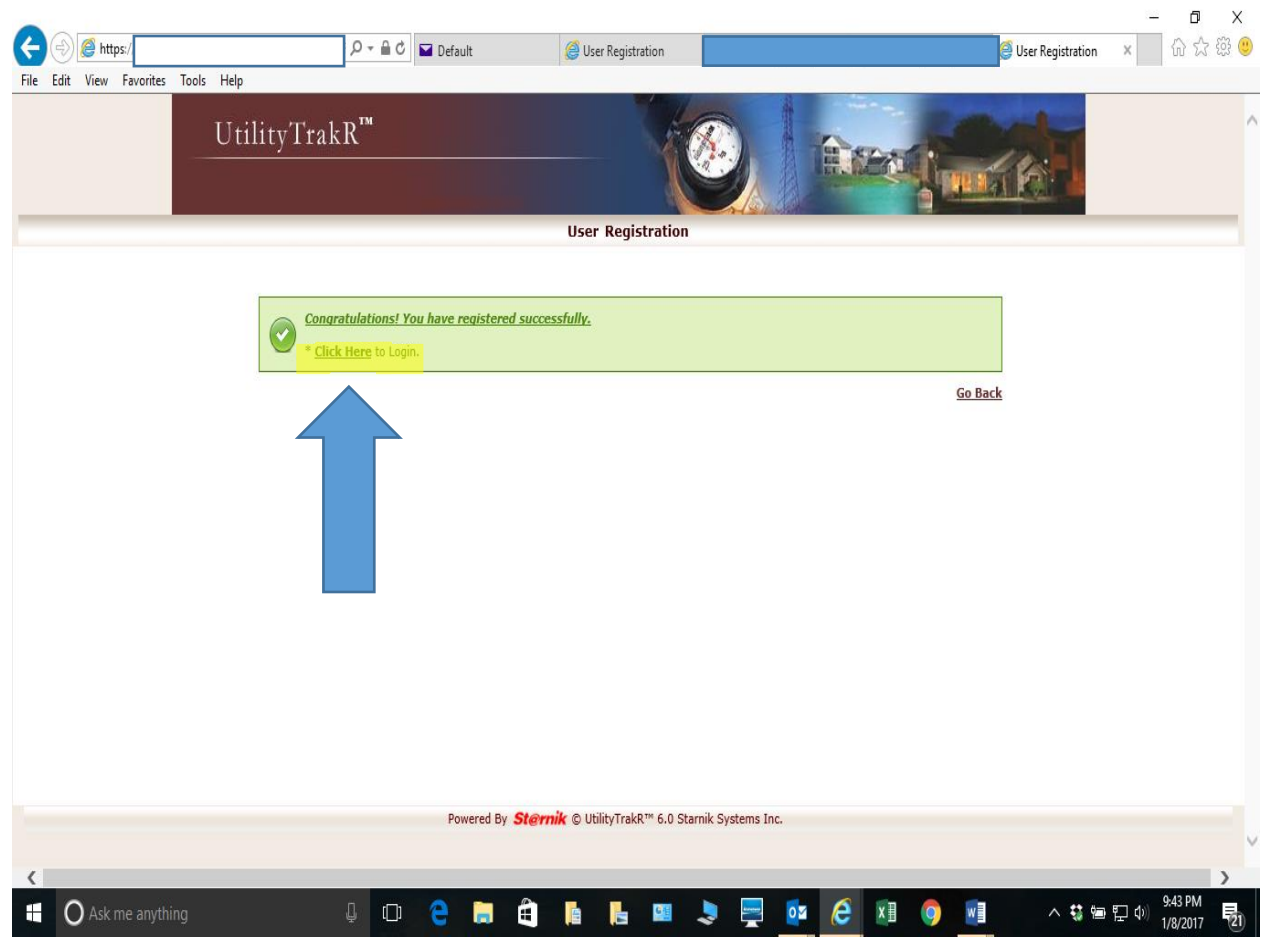

You are now signed up. Please click the click here button to login.

### Required that you use Internet Explorer as your web browser.

|               |                         |                   |                                                                           |                   |                 | – 0 ×                  |
|---------------|-------------------------|-------------------|---------------------------------------------------------------------------|-------------------|-----------------|------------------------|
| < €) €        | https://                | 🔎 → 🔒 🖒 🖬 Default | 遵 User Registration                                                       |                   | Resident Login  | × 🔄 습 ☆ 🥸 🙂            |
| File Edit Vie | ew Favorites Tools Help |                   |                                                                           |                   |                 |                        |
|               | Utility                 | ∕TrakR™           | - (0                                                                      |                   | 46              |                        |
|               |                         |                   | Resident Login Page                                                       |                   |                 |                        |
|               |                         | Thi<br>Plea       | is site is for authorized residents<br>se login to access features on thi | only.<br>is site. |                 |                        |
|               |                         |                   | New User Registration                                                     |                   |                 |                        |
|               |                         | Username          | joesmith010517                                                            |                   |                 |                        |
|               |                         | Password          | •••••                                                                     | •                 |                 |                        |
|               |                         |                   | Login                                                                     |                   |                 |                        |
|               |                         |                   | Forgot Username or Password                                               |                   |                 |                        |
|               |                         |                   | Need Help? (Login Instructions) click h                                   | ere               |                 |                        |
|               |                         | No.               | 403                                                                       |                   |                 |                        |
|               |                         | Powered By S      | ternik © UtilityTrakR™ 6.0 Starnik S                                      | Systems Inc.      |                 |                        |
|               |                         |                   |                                                                           |                   |                 |                        |
|               | sk me anything          | 4 🖸 🧎 🛱           | h 占 🕮 🍃                                                                   | 💻 🙋 🙆 🖉 🔤         | ^ <b>t</b> i te | い か 9:44 PM 1/8/2017 見 |

This is the screen you will now use to sign into your account. Just enter you user name and password you created.

### Required that you use Internet Explorer as your web browser.

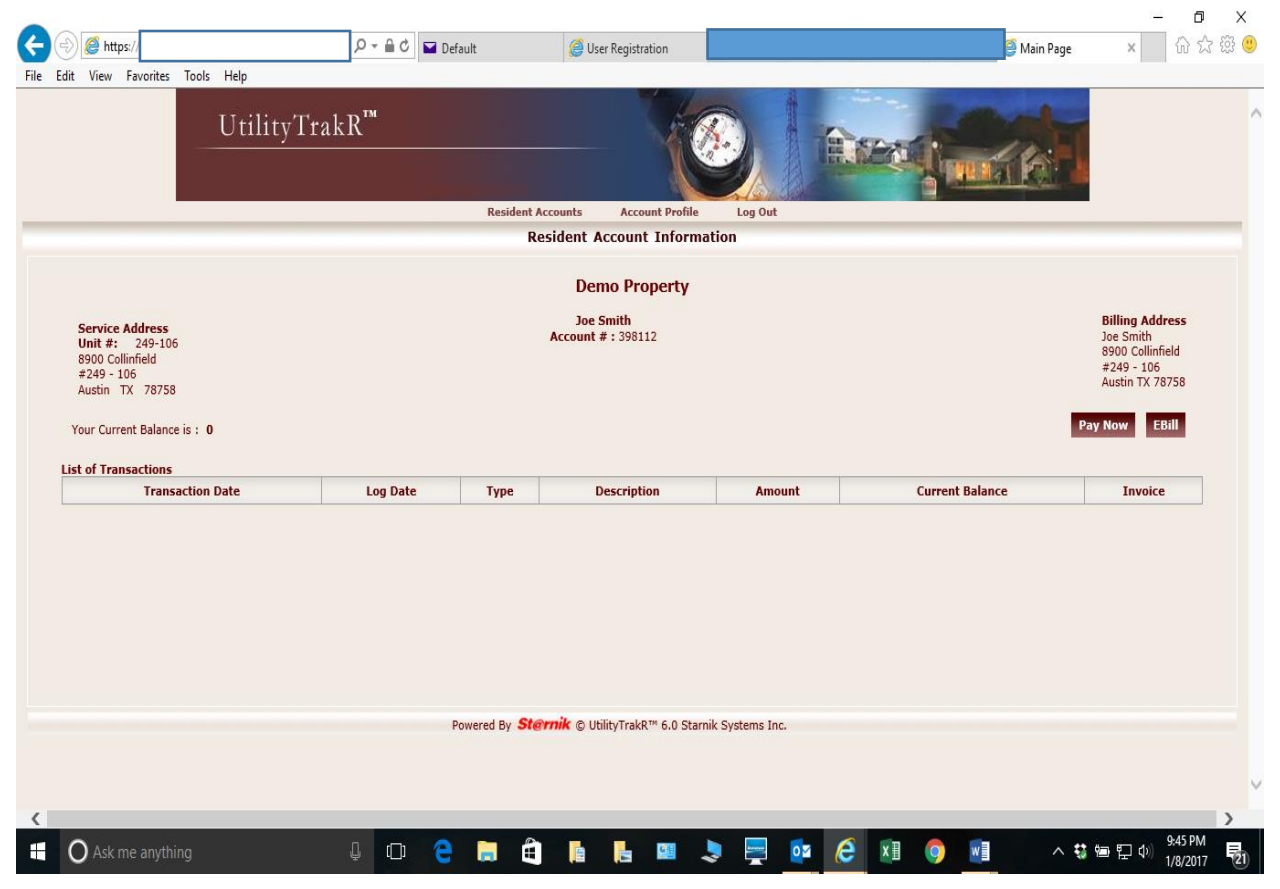

You are now signed into your account.